## Асоцијација на квалификуван дигитален сертификат

За да може да се користи квалификуван дигитален сертификат за дигитално потпишување на барањата на портал, потребно е да се направи асоцијација на сертификатот со профилот на најавениот корисник.

За да проверите кој квалификуван дигитален сертификат е асоциран со Вашиот профил, потребно е да кликнете на ставката "Сертификат" во паѓачкото мени кое се прикажува по клик на иконата десно од Вашата email aдреса.

| кстензија: 🏈 Екстензијата е инс | талирана Кли    | ентска |
|---------------------------------|-----------------|--------|
| 1                               | .com            | \$     |
|                                 | Промени лозинка |        |
|                                 | Сертификат      |        |
|                                 | Одјави се       |        |

Доколку сеуште немате асоцирано квалификуван дигитален сертификат, ќе Ви се прикаже следниот прозорец:

| ПОДАТОЦИ ЗА СЕРТИФИКАТ                                               | /                                                                                  |
|----------------------------------------------------------------------|------------------------------------------------------------------------------------|
| Корисникот со ЕМБГ                                                   | 3 нема асоциран дигитален сертификат.                                              |
|                                                                      |                                                                                    |
| Во процесот на работа на по<br>сертификат за дигитално по<br>погоре. | ортал потребно е да поседувате дигитален<br>тпишување. Истиот може да го асоцирате |

За да започнете со процесот на асоцирање на квалификуван дигитален сертификат кликнете на иконата со изглед на молив. Ќе ви се прикаже нов прозорец со листа на квалификувани дигитални сертификати кои се инсталирани и достапни на Вашиот компјутер.

| СТА НА СЕРТИФИКА | ти                                                                                                    |            |            |         |
|------------------|----------------------------------------------------------------------------------------------------|------------|------------|---------|
| Име              | Издавач                                                                                                    | Важи од    | Важи до    |         |
| Ime10 Prezime10  | CN-I :: Qualified<br>Certificate Services<br>OU=Class 2 Managed PKI<br>Individual Subscriber CA,<br>OU= _ : Trust<br>Network, O=} Skopje,<br>C=MK | 26.11.2015 | 26.11.2018 | ИЗЪЕРИ  |
| i i              | CN=1 Root CA<br>New, DC=1 , DC=local                                                                                                    | 01.02.2018 | 01.02.2019 | ИЗБЕРИ  |
| i i              | CN-I Root CA<br>New, DC=I , DC=local                                                                                                    | 01.02.2018 | 01.02.2020 | ИЗБЕРИ  |
| i i              | CN=1 Root CA<br>New, DC=1 , DC=local                                                                                                    | 01.02.2018 | 01.02.2019 | ИЗБЕРИ  |
| I i              | CN=11 Root CA<br>New. DC=117, DC=local                                                                                                    | 01.02.2018 | 01.02.2019 | ИЗБЕРИ  |
|                  |                                                                                                    |            |            |         |
|                  |                                                                                                    |            |            | ЗАТВОРИ |

Кликнете на копчето "ИЗБЕРИ" за да го изберете квалификуваниот дигитален сертификат кој сакате да го асоцирате со Вашиот кориснички профил. Внесете го пинот од избраниот сертификат за да го потпишете барањето за асоцијација. Доколку е се во ред, ќе Ви се прикаже следниот прозорец со информација за асоцираниот сертификат.

| податог                        | <b>ЦИ ЗА СЕРТИФИКАТ</b>                        |                                                            |                          |
|--------------------------------|------------------------------------------------|------------------------------------------------------------|--------------------------|
|                                | і<br><b>Издавач:</b> CN=I                      | Root CA New, DC=1, DC=local                                |                          |
|                                | Важи од: 01.02.2018                            | <b>Важи до:</b> 01.02.2019                                 |                          |
| Во проце<br>сертифи<br>погоре. | есот на работа на пор<br>кат за дигитално потг | отал потребно е да поседуват<br>ишување. Истиот може да го | е дигитален<br>асоцирате |